Windows2000的优化技巧 PDF转换可能丢失图片或格式,建议 阅读原文

https://www.100test.com/kao\_ti2020/454/2021\_2022\_Windows200 \_c100\_454517.htm 一、升级文件系统1、如果阁下所用的操作 系统是win 9x与win 2000双重启动的话,建议文件系统格式都 用FAT32格式,这样一来可以节省硬盘空间,二来也可以9x 与2000之间能实行资源共享。(顺便提醒句:要实现这样的 双重启动,最好是先在纯DOS环境下安装完9x在C区,再在9x 中或者用win 2000启动盘启动在DOS环境下安装2000在另一个 区内,并且此区起码要有800 M的空间以上)2、如果阁下只 使用win 2000的话,建议将文件系统格式转化为NTFS格式, 这样一来可节省硬盘空间,二来稳定性和运转速度更高,并 且此文件系统格式有很好的纠错性;但这样一来,DOS和win 9x系统就不能在这文件系统格式中运行,这也是上面所说做 双启动最好要用FAT32格式才能保证资源共享的原因。而且

,某些应用程序也不能在此文件系统格式中运行,大多 是DOS下的游戏类。(注:在win 2000下将文件系统升级 为NTFS格式的方法是,点击"开始-程序-附件"选中"命令 提示符",然后在打开的提示符窗口输入"convert drive\_letter:/fs:ntfs",其中的"drive"是你所要升级的硬盘分区符 号,如C区;还需要说明的是,升级文件系统,不会破坏所 升级硬盘分区里的文件,无需要备份。)二、清楚不需要的 文件和程序1、删除Windows强加的附件:a.用记事 本NOTEPAD修改\winnt\inf\sysoc.inf,用查找/替换功能,在查 找框中输入,hide(一个英文逗号紧跟hide),将"替换为"框 设为空。并选全部替换,这样,就把所有的,hide都去掉了 , b. 存盘退出, c. 再运行"添加-删除程序",就会看见多出了 个"添加/删除 Windows 组件"的选项;(这样可以删除一些 附件)2、打开"文件夹选项",在"查看"标签里选中"显 示所有文件和文件夹",此时在你安装win 2000下的区盘根目 录下会出现Autoexec.bat和Config.sys两个文件,事实上这两个 文件里面根本没有任何内容,可以将它们安全删除。3、右击 "我的电脑",选中"管理",在点"服务和应用程序"下 的"服务"选项,会看见win 2000上加载的各个程序组见,其 中有许多是关于局域网设置或其它一些功能的,你完全可以 将你不使用的程序禁用;如:Alertr,如果你不是处于局域网 中,完全可以它设置为禁用;还有Fax Service,不发传真的设 置成禁用; Print Spooler,没有打印机的设置成制用

;Uninterruptible power Supply,没有UPS的也设置成禁用,这些加载程序你自己可以根据自己实际情况进行设置。(各个加载程序后面都有说明,以及运行状态;选中了要禁用的程序,右击它,选"属性",然后单击停止,并将"启动类型"设置为"手动"或者"已禁用"就行了)4、关掉调试器Dr. Watson;(运行drwtsn32,把除了"转储全部线程上下文"之外的全都去掉。否则一旦有程序出错,硬盘会响很久,而且会占用很多空间。如果你以前遇到过这种情况,请查找user.dmp文件并删掉,可能会省掉几十M的空间。这是出错程序的现场,对我们没用。另外蓝屏时出现的memory.dmp也可删掉。可在我的电脑/属性中关掉BSOD时的DUMP。)三

、去掉文鼎字体win 2000似乎与文鼎字体并不怎么兼容,如果 你在运行2000时总是安装不了新的软件,或者运行些程序总 是出错,请把文鼎字体删除;四、更好的 " 休眠 " 功能在 " 控制面板-电源选项"中的"休眠"标签中,选中"启用休眠 支持";五、优化系统属性1、右击"我的电脑",选"属性 ",在"高级"的"性能选项"标签下,选中"应用程序响 应"下的"应用程序";这样系统会分配给前台程序更多的 资源,使之运行速度更快;2、选中仍然在此标签下"虚拟内 存"下的"更改"选项,将虚拟内存的值定为你物理内存 的2.5倍,且最大值和最小值一样;例如你的物理内存为32M

,那虚拟内存值就是80,64M内存则为160;并且尽量避免将 虚拟内存设置在与系统文件同一个分区上,如果win 2000安装 在C区,就将虚拟内存设置在D区或者E区;六、优化启动设 置1、右击"我的电脑",选"属性",选中"高级"下的" 启动和故障修复"标签,如果你只安装了win 2000一套操作系 统的话,就去掉"显示操作系统列表"复选框;然后去掉" 将事件写入系统日志"、"发送管理警报"和"自动重新启 动"的选项;并将"写入调试信息"设置为"无";2、将C 区根目录下的boot.ini文件的系统、隐含及只读属性去除,用 记事本打开,将[operating

systems]multi(0)disk(0)rdisk(0)partition(1)\WINNT="Microsoft Windows 2000 Professional" /fastdetect最后的fastdetect改 为nodetect3、在"开始-运行"中输入regedit,打开

"HKEY\_LOCAL\_MACHINE\SYSTEM\ControlSet001\Control ",将右边窗口的SystemStartOptions键值 改为NODETECT七 、优化硬盘参数1、右击"我的电脑",选"属性",选中" 硬件"下的"设备管理器"标签,然后在"磁盘驱动器"中 找到你的硬盘,查看它的属性,在"磁盘属性"标签中选中 "启用了写入缓存";2、在"IDE控制器"中分别查看 "Primary IDE Channel"和"Secondary IDE Channel"的属性,在"高级设置"中将"设备类型"设定为"自动检测",
"传输模式"设定为"DMA(若可用)"。100Test下载频道开通,各类考试题目直接下载。详细请访问
www.100test.com